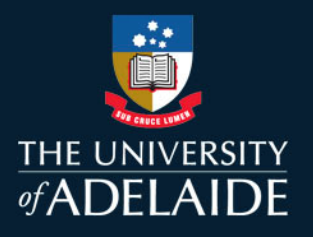

### **Multi-Factor Authentication – Okta**

#### Introduction

To help maintain the security of our systems and data at The University of Adelaide you will be required to sign in using two authentication modes. One is using your university 'a' number and password. The other is using a Multi-Factor Authentication (MFA) tool called Okta.

The steps below will walk you through the process to register and sign in using OKTA for the first time and how to add or modify your Okta authentication modes.

### Signing in with Okta for the first time

When you attempt to sign in to an application protected by Okta, you will be redirected to Okta to register or authenticate

 Log in to Okta with your 'a' number (example – a1234567) as your Username and use your existing University of Adelaide Password

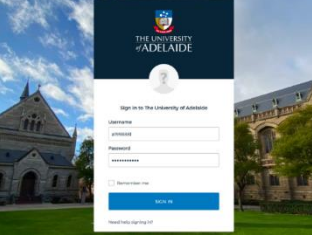

### **Setting up your Authentication methods**

The simplest way to use MFA is to use **Okta Verify** by downloading the Okta Verify app on your mobile device. Below you will find the other supported methods of authentication through Okta.

To set up your authentication options, click the 'Setup' button for your preferred options.

• Okta Verify

For this option you will need to download the Okta Verify app on your mobile device. The app looks like this:

Google Authenticator

Okta supports Goggle Authenticator. When you open the app on your mobile device, you will receive a code that generally lasts for around 30 second and then changes. The app looks like this

• SMS Authentication

For this option you'll need to enter your mobile phone number and ensure you have your phone to receive the SMS code. The code is what you will type into Okta to gain access to the secured systems. There is a 5 minute expiry on the SMS code

Voice Call Authentication For this option, when a code is required you will receive a call with a voice telling you the code to type in. You may use your mobile or landline number

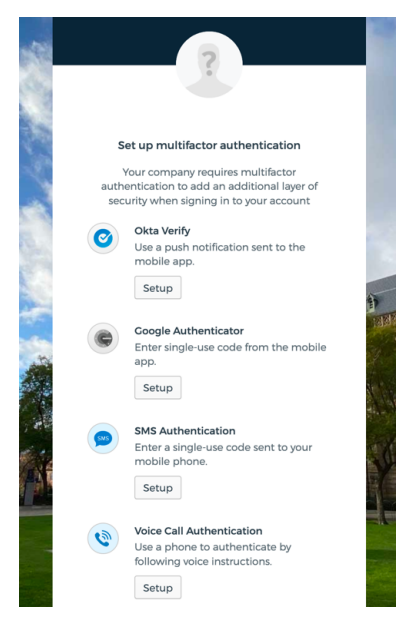

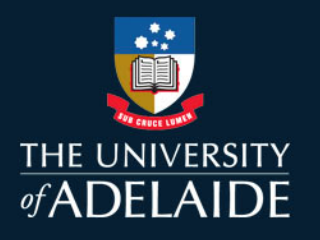

### Setting up Okta Verify as your MFA Factor

1. Click Setup under the Okta Verify option

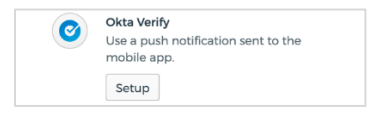

2. Select your device type from either iPhone or Android

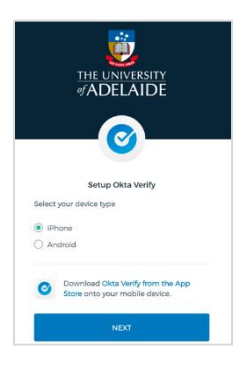

3. Download the app on your mobile device before you click Next

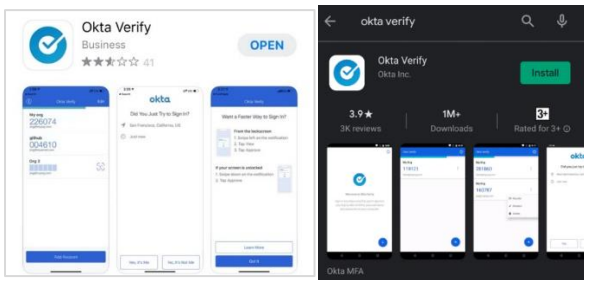

- 4. Once downloaded and installed open the Okta Verify app to your mobile device
- 5. Back in your browser, click next
- 6. Use the Okta Verify app on your mobile device to scan the QR code

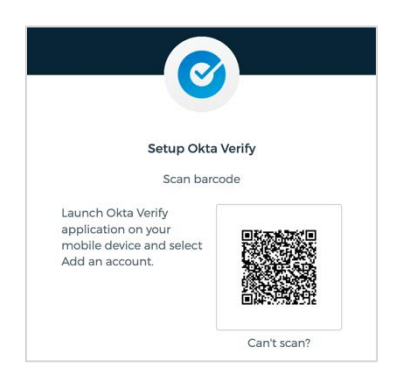

You are now enrolled with **Okta Verify** as an MFA factor. You can enrol in another MFA factor or click **Finish** to continue

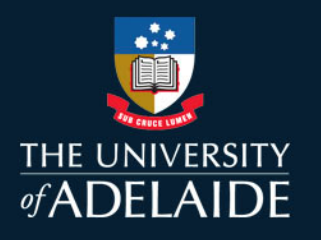

#### **Setting Google Authenticator as your MFA Factor**

1. Click Setup under the Google Authenticator option

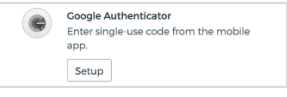

2. Select your device type from either iPhone or Android

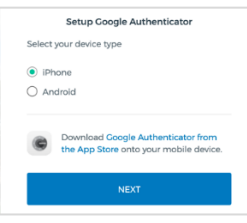

- 3. Don't click Next until you have downloaded the App
- 4. Download the Google Authenticator app to your device

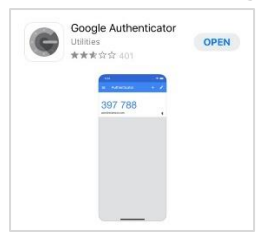

- 5. Once installed, click next on your browser
- 6. Use the Google Authenticator app to scan the QR code. You may need to open your mobile devices camera and point it at the QR code.
- 7. Click Next when done

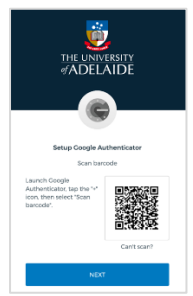

8. Enter the code from Google Authenticator and click Verify

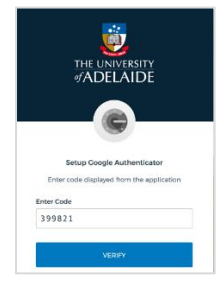

- 9. You are now enrolled with **Google Authenticator** as an MFA factor.
- 10. You can enrol in another MFA factor or click Finish to continue

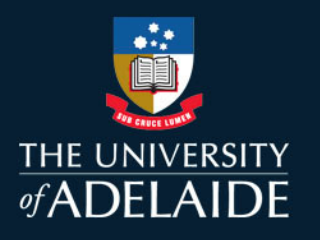

#### Setting up SMS as your MFA Factor

1. Click Setup under SMS Authentication

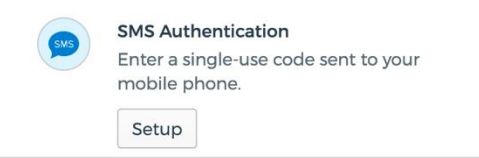

- 2. Select country as Australia (unless you have an overseas number)
- 3. Enter your mobile **phone number**
- 4. Click **Send Code**. If you do not use the code within 5 minutes, but still need to access the system, you can receive a new code by clicking Re-send code

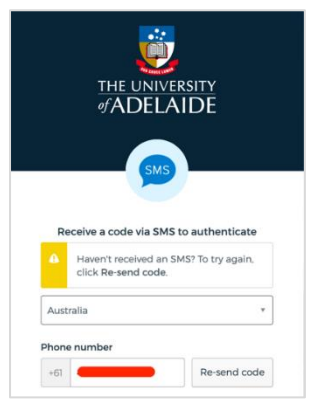

5. You will receive a One Time PIN to your mobile number

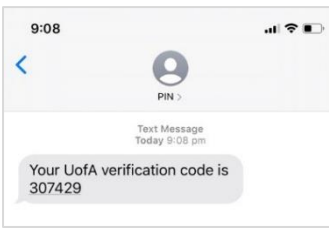

6. Type the code you received in your SMS in the box labelled **Enter Code** and click **Verify** as your second authentication to access the system

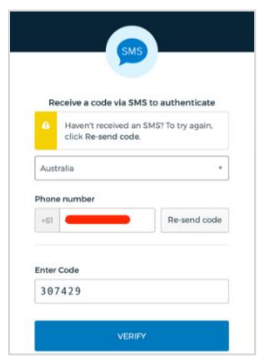

- 7. You are now enrolled with SMS Authentication as an MFA factor.
- 8. You can enrol in another MFA factor or click **Finish** to continue

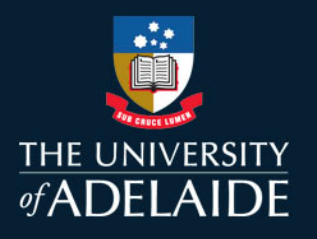

#### **Setting Voice Call as your MFA Factor**

1. Click **Setup** under the Voice Call Authentication option

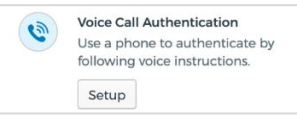

2. Select the **Country Name Australia** and enter your mobile **Phone Number** followed by clicking **Call.** If you prefer not to use your mobile, you can also enter a landline phone number

| THE UNIVERSITY            |                                 |  |  |  |
|---------------------------|---------------------------------|--|--|--|
|                           |                                 |  |  |  |
| •                         | <u></u>                         |  |  |  |
| -                         |                                 |  |  |  |
| Follow phone c            | call instructions to            |  |  |  |
| Follow phone c<br>autho   | all instructions to<br>enticate |  |  |  |
| Australia                 | all instructions to<br>enticate |  |  |  |
| Australia<br>Phone number | Extension                       |  |  |  |

- 3. You will receive a phone call that will speak your code. *Note: It is likely that the number that calls you will be a* +1 *number from the US*
- 4. Enter the One Time PIN in the box labelled Enter Code and click Verify

| Follow phone call instructions to<br>authenticate |           |  |
|---------------------------------------------------|-----------|--|
| Australia                                         |           |  |
| Phone number                                      | Extension |  |
| +61                                               |           |  |
|                                                   |           |  |
| C                                                 | alling    |  |
| Enter Code                                        |           |  |
| Enter Code                                        |           |  |

- 5. You are now enrolled with **Voice Call Authentication** as an MFA factor.
- 6. You can enrol in another MFA factor or click Finish to continue

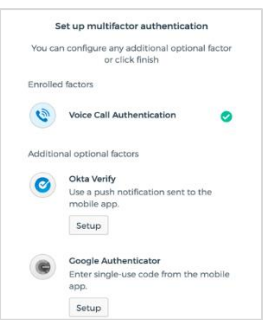

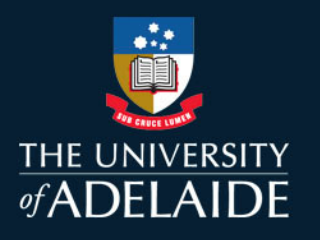

#### Final step to set up MFA

After you have set up your MFA, you will be asked to select a security image.

This image will be displayed the next time you sign in with Okta to confirm that you're signing in at the correct website.

Click on an image and click Create My Account

| into Okta, and not a | a fraudulent website. |                                                                                                    |
|----------------------|-----------------------|----------------------------------------------------------------------------------------------------|
|                      |                       | 2005                                                                                                    |
|                      |                       | and the state                                                                                                    |
| Y.                   |                       | and the second second s |
|                      |                       | 1                                                                                                    |

Once you have registered at least one authentication mode and selected your security image, you will be signed in and redirected back to the system you were trying to sign into

In future sign ins, you will be asked to use your University username and password as well as your enrolled MFA to authenticate.

### **Contact Us**

For further support or questions, please contact the ITDS Service Desk on +61 8 8313 3000 or servicedesk@adelaide.edu.au